# Working with Attributes

QGIS Tutorials and Tips

Ujaval Gandhi ujaval@qgistutorials.com

# Working with Attributes

GIS data has two parts – features and attributes. Attributes are structured data about each feature. This tutorial shows how to view the attributes and do basic queries on them QGIS.

#### Overview of the task

The dataset for this tutorial contains information about populated places of the world. The task is to query and find all the capital cities in the world that have a population greater than 10,00,000.

### Get the data

We will use the Populated Places dataset from Natural Earth. Download the Natural Earth Populated Places shapefile..

## Procedure

1. Once you have downloaded the data, open QGIS. Go to Layer • Add Vector Layer.

| ×.           |        |              |        |            |                               | QGIS 2.0.1   | -Du  | four        |        |           |      |            |      |      |       |          | ×          |
|--------------|--------|--------------|--------|------------|-------------------------------|--------------|------|-------------|--------|-----------|------|------------|------|------|-------|----------|------------|
| Project      | Edit   | View         | Layer  |            | New                           | •            | MMC  | QGIS        | Proces | sing l    | Help |            |      |      |       |          |            |
| i 🗅          | -      |              |        |            | Embed Layers and Groups       |              | 1:1) | 15 ZA       | 0      | $\square$ | 0    | $\bigcirc$ |      | 3.   | A.    | » 2 2    | <b>)</b> » |
|              |        |              |        | V          | Add Vector Layer              | Ctrl+Shift+V | 2    | <b>∕</b> ~≌ | ~      | Þ         | ₽⊠   | 1₽         |      | 3.1  | 13    | " i 📜    | ] "        |
| 11           | 17     |              | 00     |            | Add Raster 🖓 yer              | Ctrl+Shift+R | ib o | ab          | abc    | abc       | abc  | abc        |      | Q.   | W_    |          |            |
| 3 MP +       | pr-    |              |        | ٩.         | Add PostGIS Layers            | Ctrl+Shift+D |      |             | ۲      | = 22      | 9    | 61         | 3.3  | •    | n     |          |            |
| 9,00         | 100000 | .*.*.*.*.*.* | Layers | h          | Add SpatiaLite Layer          | Ctrl+Shift+L |      |             |        |           |      |            |      |      |       |          |            |
| ۷G           |        |              |        | P          | Add MSSQL Spatial Layer       | Ctrl+Shift+M |      |             |        |           |      |            |      |      |       |          |            |
|              |        |              |        | 9          | Add Oracle Spatial Layer      | Ctrl+Shift+O |      |             |        |           |      |            |      |      |       |          |            |
| 6            |        |              |        | 67         | Add WMS/WMTS Layer            | Ctrl+Shift+W |      |             |        |           |      |            |      |      |       |          |            |
| Ч¥           |        |              |        | 0          | Add WCS Layer                 |              |      |             |        |           |      |            |      |      |       |          |            |
| P            |        |              |        | V2         | Add WFS Layer                 |              |      |             |        |           |      |            |      |      |       |          |            |
| PO           |        |              |        | 2          | Add Delimited Text Layer      |              |      |             |        |           |      |            |      |      |       |          |            |
|              |        |              |        |            | Copy style                    |              |      |             |        |           |      |            |      |      |       |          |            |
|              |        |              |        | 6          | Paste style                   |              |      |             |        |           |      |            |      |      |       |          |            |
| -            |        |              |        |            | Open Attribute Table          |              |      |             |        |           |      |            |      |      |       |          |            |
|              |        |              |        | 1          | Toggle Editing                |              |      |             |        |           |      |            |      |      |       |          |            |
|              |        |              |        | B          | Save Layer Edits              |              |      |             |        |           |      |            |      |      |       |          |            |
| 9            |        |              |        | <u>III</u> | Current Edits                 |              |      |             |        |           |      |            |      |      |       |          |            |
| (V)          |        |              |        |            | Save As                       |              |      |             |        |           |      |            |      |      |       |          |            |
| <b>~0</b>    |        |              |        |            | Save Selection as Vector File |              |      |             |        |           |      |            |      |      |       |          |            |
| 2.           |        |              |        |            | Remove Layer(s)               | Ctrl+D       |      |             |        |           |      |            |      |      |       |          |            |
| ~            |        |              |        | Lo         | Duplicate Layer(s)            |              |      |             |        |           |      |            |      |      |       |          |            |
| <b>.</b>     |        |              |        |            | Set CRS of Layer(s)           | Ctrl+Shift+C |      |             |        |           |      |            |      |      |       |          |            |
| \P           |        |              |        |            | Set Project CRS from Layer    |              |      |             |        |           |      |            |      |      |       |          |            |
| 6 <b>6</b> 6 | L      |              |        |            | Ouerv                         |              |      |             | . 16   |           | 1    |            | [    |      | 1     |          |            |
|              |        |              |        | abe        | Labeling                      |              |      | S           | cale   | :27250    | 1853 | 19         | 🗶 Re | nder | EPSG: | 4326 🔘 🛕 |            |
|              |        |              |        | 00         | Add to Overview               |              |      |             |        |           |      |            |      |      |       |          |            |

2. Click on Browse and navigate to the folder where you downloaded the data.

| ø           |        | Add vector layer | ? ×         |
|-------------|--------|------------------|-------------|
| -Source typ | e      |                  |             |
| • File      |        | O Database       |             |
| Encoding    | System |                  | •           |
| Source      |        |                  |             |
| Dataset     |        |                  | Browse      |
|             |        | Open             | Cancel Help |

3. Locate the downloaded zip file *ne\_10m\_populated\_places\_simple.zip*. You do not need to unzip the file. QGIS has the ability to read zip files directly. Select the file and click Open.

| V Open an OGR Supported Vector Layer                                                              |                                               |                                   |             |  |  |  |
|---------------------------------------------------------------------------------------------------|-----------------------------------------------|-----------------------------------|-------------|--|--|--|
| 🔄 🏵 🗉 🕇 🚺                                                                                         | ▶ ujaval gandhi → Downloads ∨                 | C Search Downloads                |             |  |  |  |
| Organise 🔻 Ne                                                                                     | ew folder                                     | III 🔻 🔟 🤅                         |             |  |  |  |
| ☆ Favourites                                                                                      | ▲ Name                                        | Date modified Type                |             |  |  |  |
| Desktop<br>Downloads<br>Google Drive<br>Recent places                                             | ne_10m_populated_places_simple.zip            | 21-10-2013 13:53 Compressed (zip  | p           |  |  |  |
| <ul> <li>Libraries</li> <li>Documents</li> <li>Music</li> <li>Pictures</li> <li>Videos</li> </ul> |                                               |                                   |             |  |  |  |
| 🤣 Homegroup                                                                                       | File name: ne_10m_populated_places_simple.zip | ✓ All files (*) ✓<br>O\_en Cancel | ><br>]<br>] |  |  |  |

4. You will get a dialog asking you to select the layer to open. Select *ne\_10m\_populated\_places\_simple.shp* and click OK.

| \$<br>ð  | Select layers                              | to add       | ?   | ×   |
|----------|--------------------------------------------|--------------|-----|-----|
| Laura ID | 1                                          | Time         |     |     |
| Layer ID | Layer name                                 | Туре         |     |     |
| 0        | ne 10m populated places simple.shp         | Vector       |     |     |
| ···· 1   | ne_10m_populated_places_simple.VERSION.txt | Vector       |     |     |
|          |                                            | O Select All | Can | cel |

5. The selected layer will now be loaded in QGIS and you will see many points representing the populated places of the world.

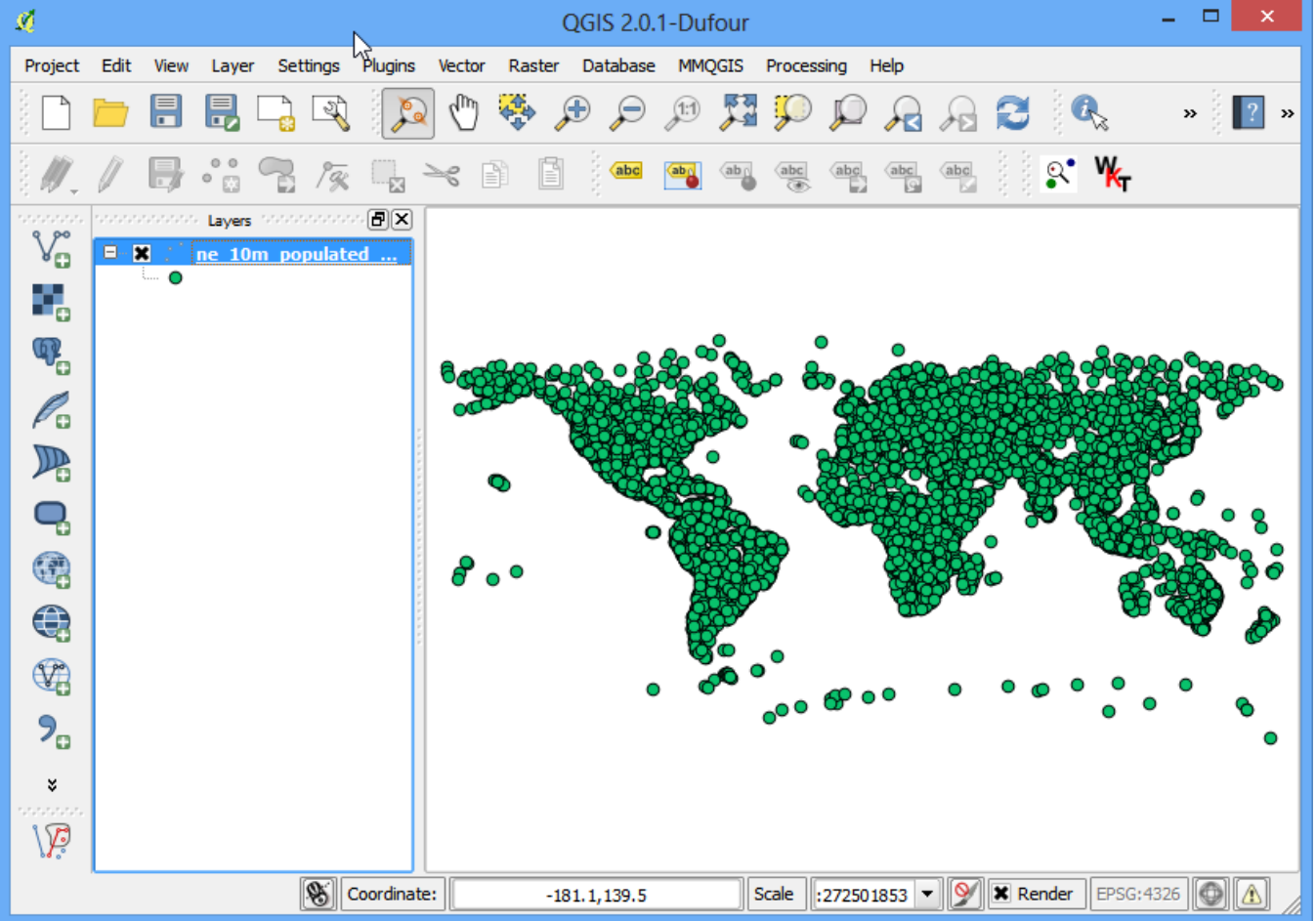

6. To see the attributes of right-click the layer and select Open Attribute Table.

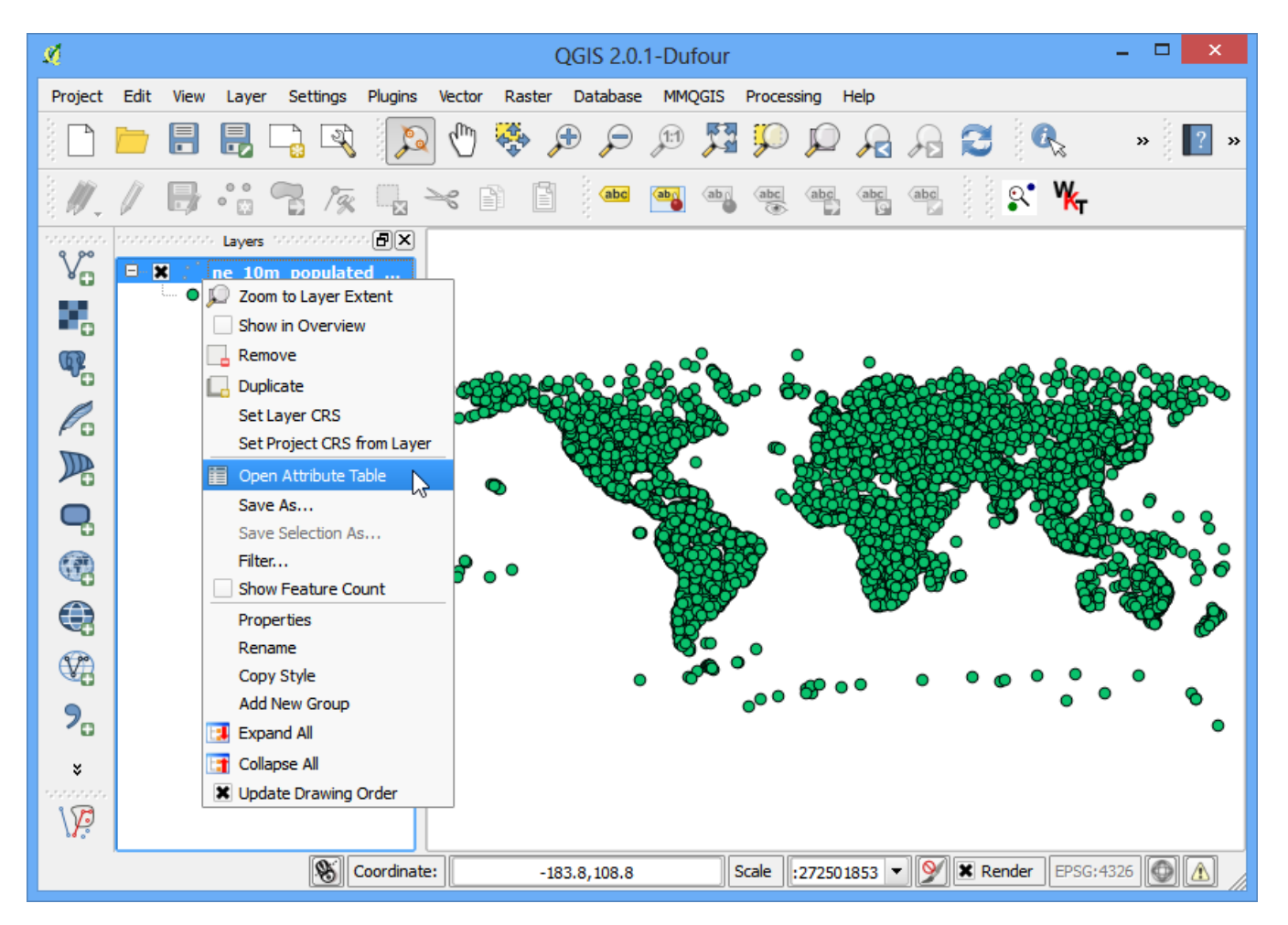

7. Explore the various attributes and their values.

| 💉 Attribute table - ne_10m_populated_places_simple :: Features total: 7322, filtered: 7322, selecte 🗕 🗖 🗙 |                                                                                                    |          |           |                 |                 |         |         |   |  |  |  |
|----------------------------------------------------------------------------------------------------|----------------------------------------------------------------------------------------------------|----------|-----------|-----------------|-----------------|---------|---------|---|--|--|--|
|                                                                                                    | Image: Constraint of the second second se |          |           |                 |                 |         |         |   |  |  |  |
|                                                                                                    | scalerank $\nabla$                                                                                                    | natscale | labelrank | featurecla      | name            | namepar | namealt |   |  |  |  |
| 0                                                                                                    | 10                                                                                                    | 1        | 8         | Admin-1 capital | Colonia del Sac | NULL    | NULL    |   |  |  |  |
| 1                                                                                                    | 10                                                                                                    | 1        | 8         | Admin-1 capital | Trinidad        | NULL    | NULL    |   |  |  |  |
| 2                                                                                                    | 10                                                                                                    | 1        | 8         | Admin-1 capital | Fray Bentos     | NULL    | NULL    |   |  |  |  |
| 3                                                                                                    | 10                                                                                                    | 1        | 8         | Admin-1 capital | Canelones       | NULL    | NULL    |   |  |  |  |
| 4                                                                                                    | 10                                                                                                    | 1        | 8         | Admin-1 capital | Florida         | NULL    | NULL    |   |  |  |  |
| 5                                                                                                    | 10                                                                                                    | 1        | 8         | Admin-1 capital | Bassar          | NULL    | NULL    |   |  |  |  |
| 6                                                                                                    | 10                                                                                                    | 1        | 8         | Admin-1 capital | Sotouboua       | NULL    | NULL    |   |  |  |  |
| 7                                                                                                    | 10                                                                                                    | 1        | 7         | Admin-1 capital | Medenine        | NULL    | NULL    |   |  |  |  |
| 8                                                                                                    | 10                                                                                                    | 1        | 7         | Admin-1 capital | Kebili          | NULL    | NULL    |   |  |  |  |
| 9                                                                                                    | 10                                                                                                    | 1        | 7         | Admin-1 capital | Tataouine       | NULL    | NULL    |   |  |  |  |
| 10                                                                                                    | 10                                                                                                    | 1        | 7         | Admin-1 capital | L'Ariana        | NULL    | NULL    |   |  |  |  |
| 11                                                                                                    | 10                                                                                                    | 1        | 7         | Admin-1 capital | Jendouba        | NULL    | NULL    |   |  |  |  |
| 12                                                                                                    | 10                                                                                                    | 1        | 7         | Admin-1 capital | Kasserine       | NULL    | NULL    |   |  |  |  |
| 13                                                                                                    | 10                                                                                                    | 1        | 7         | Admin-1 capital | Sdid Bouzid     | NULL    | NULL    |   |  |  |  |
| 14                                                                                                    | 10                                                                                                    | 1        | 7         | Admin-1 capital | Siliana         | NULL    | NULL    |   |  |  |  |
| 15                                                                                                    | 10                                                                                                    | 1        | 7         | Admin-1 capital | Mahdia          | NULL    | NULL    |   |  |  |  |
| 16                                                                                                    | 10                                                                                                    | 1        | 7         | Admin-1 capital | Monastir        | NULL    | NULL    |   |  |  |  |
| 17                                                                                                    | 10                                                                                                    | 1        | 7         | Admin-1 capital | Zaghouan        | NULL    | NULL    |   |  |  |  |
| 18                                                                                                    | 10                                                                                                    | 1        | 5         | Admin-1 capital | Tay Ninh        | NULL    | NULL    |   |  |  |  |
| 19                                                                                                    | 10                                                                                                    | 1        | 5         | Admin-1 capital | Luan Chau       | NULL    | NULL    |   |  |  |  |
| 20                                                                                                    | 10                                                                                                    | 1        | 5         | Admin-1 capital | Bac Kan         | NULL    | NULL    |   |  |  |  |
| 21                                                                                                    | 10                                                                                                    |          | 5         | Admin-1 capital | Lang Son        | NULL    | NULL    | Ŀ |  |  |  |
|                                                                                                    |                                                                                                    |          |           |                 |                 |         | (1)     |   |  |  |  |
| Sh                                                                                                    | now All Features                                                                                                    |          |           |                 |                 |         |         |   |  |  |  |

8. We are interested in the population of each feature, so **pop\_max** is the field we are looking for. You can click twice on the field header to sort the column in descending order.

| 🕺 At | 🕺 Attribute table - ne_10m_populated_places_simple :: Features total: 7322, filtered: 7322, selecte 🗕 🗖 🗙 |               |          |                 |                                                                                           |          |             |  |  |  |
|------|----------------------------------------------------------------------------------------------------|---------------|----------|-----------------|-------------------------------------------------------------------------------------------|----------|-------------|--|--|--|
|      | ?                                                                                                    |               |          |                 |                                                                                           |          |             |  |  |  |
|      | longitude                                                                                                 | changed       | namediff | diffnote        | pop_max $ abla_{\!\!\!\!\!\!\!\!\!\!\!\!\!\!\!\!\!\!\!\!\!\!\!\!\!\!\!\!\!\!\!\!\!\!\!\!$ | pop_min  | pop_other 📤 |  |  |  |
| 7312 | 139.75140742900                                                                                           | 0.00000000000 | 0        | NULL            | 3567600                                                                                   | 8336599  | 12945252    |  |  |  |
| 7297 | -73.98001692880                                                                                           | 0.00000000000 | 0        | NULL            | 19040000                                                                                  | 8008278  | 9292603     |  |  |  |
| 7303 | -99.13098820170                                                                                           | 0.00000000000 | 0        | NULL            | 19028000                                                                                  | 10811002 | 10018444    |  |  |  |
| 7313 | 72.85698929740                                                                                            | 0.00000000000 | 0        | NULL            | 18978000                                                                                  | 12691836 | 12426085    |  |  |  |
| 7318 | -46.62501998040                                                                                           | 0.00000000000 | 0        | NULL            | 18845000                                                                                  | 10021295 | 11522944    |  |  |  |
| 7221 | 77.23000402720                                                                                            | 4.00000000000 | 0        | Changed featur  | 15926000                                                                                  | 7633213  | 6747384     |  |  |  |
| 7311 | 121.43650467800                                                                                           | 0.00000000000 | 0        | NULL            | 14987000                                                                                  | 14608512 | 16803572    |  |  |  |
| 7316 | 88.32467565810                                                                                            | 4.00000000000 | 1        | Name changed    | 14787000                                                                                  | 4631392  | 7783716     |  |  |  |
| 7248 | 90.40857946670                                                                                            | 5.0000000000  | 0        | Changed scale   | 12797394                                                                                  | 7000940  | 14995538    |  |  |  |
| 7290 | -58.39753137370                                                                                           | 0.00000000000 | 0        | NULL            | 12795000                                                                                  | 10929146 | 10271457    |  |  |  |
| 7295 | -118.17998051100                                                                                          | 0.00000000000 | 0        | NULL            | 12500000                                                                                  | 3694820  | 142265      |  |  |  |
| 7168 | 66.99000891000                                                                                            | 5.0000000000  | 0        | Changed scale   | 12130000                                                                                  | 11624219 | 11570278    |  |  |  |
| 7310 | 31.24996821970                                                                                            | 0.00000000000 | 0        | NULL            | 11893000                                                                                  | 7734614  | 13720557    |  |  |  |
| 7317 | -43.22502079420                                                                                           | 0.00000000000 | 0        | NULL            | 11748000                                                                                  | 2010175  | 1821489     |  |  |  |
| 7280 | 135.46014481500                                                                                           | 4.0000000000  | 0        | Changed featur  | 11294000                                                                                  | 2592413  | 9630783     |  |  |  |
| 7306 | 116.38828568400                                                                                           | 0.00000000000 | 0        | NULL            | 11106000                                                                                  | 7480601  | 9033231     |  |  |  |
| 7274 | 120.98221716200                                                                                           | 0.00000000000 | 0        | NULL            | 11100000                                                                                  | 3077575  | 2381280     |  |  |  |
| 7302 | 37.61552282590                                                                                            | 0.00000000000 | 0        | NULL            | 10452000                                                                                  | 10452000 | 10585385    |  |  |  |
| 7299 | 29.01000158560                                                                                            | 0.00000000000 | 0        | NULL            | 10061000                                                                                  | 9945610  | 9651488     |  |  |  |
| 7314 | 2.33333532574                                                                                             | 0.00000000000 | 0        | NULL            | 9904000                                                                                   | 11177    | 7142744     |  |  |  |
| 7273 | 126.99973099700                                                                                           | 0.00000000000 | 0        | NULL            | 9796000                                                                                   | 9796000  | 12018058 🔺  |  |  |  |
| 7304 | 3.39153107121                                                                                             | 4.00000000000 | 0        | Location adiust | 9466000                                                                                   | 1536     | 6567892     |  |  |  |
| Sł   | now All Features                                                                                          |               |          |                 |                                                                                           |          |             |  |  |  |

9. Now we are ready to perform our query on these attributes. Select features using an expression.

| 🔏 At    | 🕺 Attribute tablene_10m_populated_places_simple :: Features total: 7322, filtered: 7322, selecte 🗕 🗖 🗙 |                    |                   |                 |           |          |             |  |  |  |  |
|---------|----------------------------------------------------------------------------------------------------|--------------------|-------------------|-----------------|-----------|----------|-------------|--|--|--|--|
|         |                                                                                                    |                    |                   |                 |           |          |             |  |  |  |  |
|         | longitude                                                                                              | Select features us | ing an expression | diffnote        | pop_max 🗸 | pop_min  | pop_other 📤 |  |  |  |  |
| 7312    | 139.75140742900                                                                                        | 0.00000000000      | 0                 | NULL            | 35676000  | 8336599  | 12945252    |  |  |  |  |
| 7297    | -73.98001692880                                                                                        | 0.00000000000      | 0                 | NULL            | 19040000  | 8008278  | 9292603     |  |  |  |  |
| 7303    | -99.13098820170                                                                                        | 0.00000000000      | 0                 | NULL            | 19028000  | 10811002 | 10018444    |  |  |  |  |
| 7313    | 72.85698929740                                                                                         | 0.00000000000      | 0                 | NULL            | 18978000  | 12691836 | 12426085    |  |  |  |  |
| 7318    | -46.62501998040                                                                                        | 0.00000000000      | 0                 | NULL            | 18845000  | 10021295 | 11522944    |  |  |  |  |
| 7221    | 77.23000402720                                                                                         | 4.0000000000       | 0                 | Changed featur  | 15926000  | 7633213  | 6747384     |  |  |  |  |
| 7311    | 121.43650467800                                                                                        | 0.00000000000      | 0                 | NULL            | 14987000  | 14608512 | 16803572    |  |  |  |  |
| 7316    | 88.32467565810                                                                                         | 4.0000000000       | 1                 | Name changed    | 14787000  | 4631392  | 7783716     |  |  |  |  |
| 7248    | 90.40857946670                                                                                         | 5.0000000000       | 0                 | Changed scale   | 12797394  | 7000940  | 14995538    |  |  |  |  |
| 7290    | -58.39753137370                                                                                        | 0.00000000000      | 0                 | NULL            | 12795000  | 10929146 | 10271457    |  |  |  |  |
| 7295    | -118.17998051100                                                                                       | 0.00000000000      | 0                 | NULL            | 12500000  | 3694820  | 142265      |  |  |  |  |
| 7168    | 66.99000891000                                                                                         | 5.0000000000       | 0                 | Changed scale   | 12130000  | 11624219 | 11570278    |  |  |  |  |
| 7310    | 31.24996821970                                                                                         | 0.00000000000      | 0                 | NULL            | 11893000  | 7734614  | 13720557    |  |  |  |  |
| 7317    | -43.22502079420                                                                                        | 0.00000000000      | 0                 | NULL            | 11748000  | 2010175  | 1821489     |  |  |  |  |
| 7280    | 135.46014481500                                                                                        | 4.0000000000       | 0                 | Changed featur  | 11294000  | 2592413  | 9630783     |  |  |  |  |
| 7306    | 116.38828568400                                                                                        | 0.00000000000      | 0                 | NULL            | 11106000  | 7480601  | 9033231     |  |  |  |  |
| 7274    | 120.98221716200                                                                                        | 0.00000000000      | 0                 | NULL            | 11100000  | 3077575  | 2381280     |  |  |  |  |
| 7302    | 37.61552282590                                                                                         | 0.00000000000      | 0                 | NULL            | 10452000  | 10452000 | 10585385    |  |  |  |  |
| 7299    | 29.01000158560                                                                                         | 0.00000000000      | 0                 | NULL            | 10061000  | 9945610  | 9651488     |  |  |  |  |
| 7314    | 2.33333532574                                                                                          | 0.00000000000      | 0                 | NULL            | 9904000   | 11177    | 7142744     |  |  |  |  |
| 7273    | 126.99973099700                                                                                        | 0.00000000000      | 0                 | NULL            | 9796000   | 9796000  | 12018058 🔺  |  |  |  |  |
| 7304    | 3.39153107121                                                                                          | 4.00000000000      | 0                 | Location adiust | 9466000   | 1536     | 6567892     |  |  |  |  |
| L<br>Sł | Show All Features                                                                                      |                    |                   |                 |           |          |             |  |  |  |  |

10. In the Select By Expression window, expand the Fields and Values section and double-click the **pop\_max** label. You will notice that it is added to the expression section at the bottom. If you aren't sure about the field values, you can click the Load all unique values to see what the attribute values are present in the dataset. For this exercise, we are looking to find all features that have a population greater than 10,00,000. So complete the expression as **"pop\_max" > 1000000** and click Select.

| Select B                                                                                                    | y Expression ? ×                                                                                                    |
|----------------------------------------------------------------------------------------------------|----------------------------------------------------------------------------------------------------|
| Function List                                                                                                    | Selected Function Help                                                                                                    |
| Search  Geometry  Record  Fields and Values  scalerank  natscale labelrank  featurecla  name namepar namealt  diffascii  nameascii  adm0can  Operators  = + - / * ^    ( Expression  Tpop_max* > 1000000 | Field Double click to add field name to expression string. Right-Click on field name to open context menu Field Values 15926000 18845000 18978000 19028000 19028000 19040000 35676000 Coad all unique values Load 10 sample values |
| Output preview: 0                                                                                                    | ε <mark>⊢ Select</mark> ⊂ Close                                                                                                    |

11. Click on Close and return to the main QGIS window. You will notice that a subset of points is now rendered in yellow. This is the result of our query and you are seeing all places from the dataset that have the *pop\_max* attribute value greater than 10,00,000.

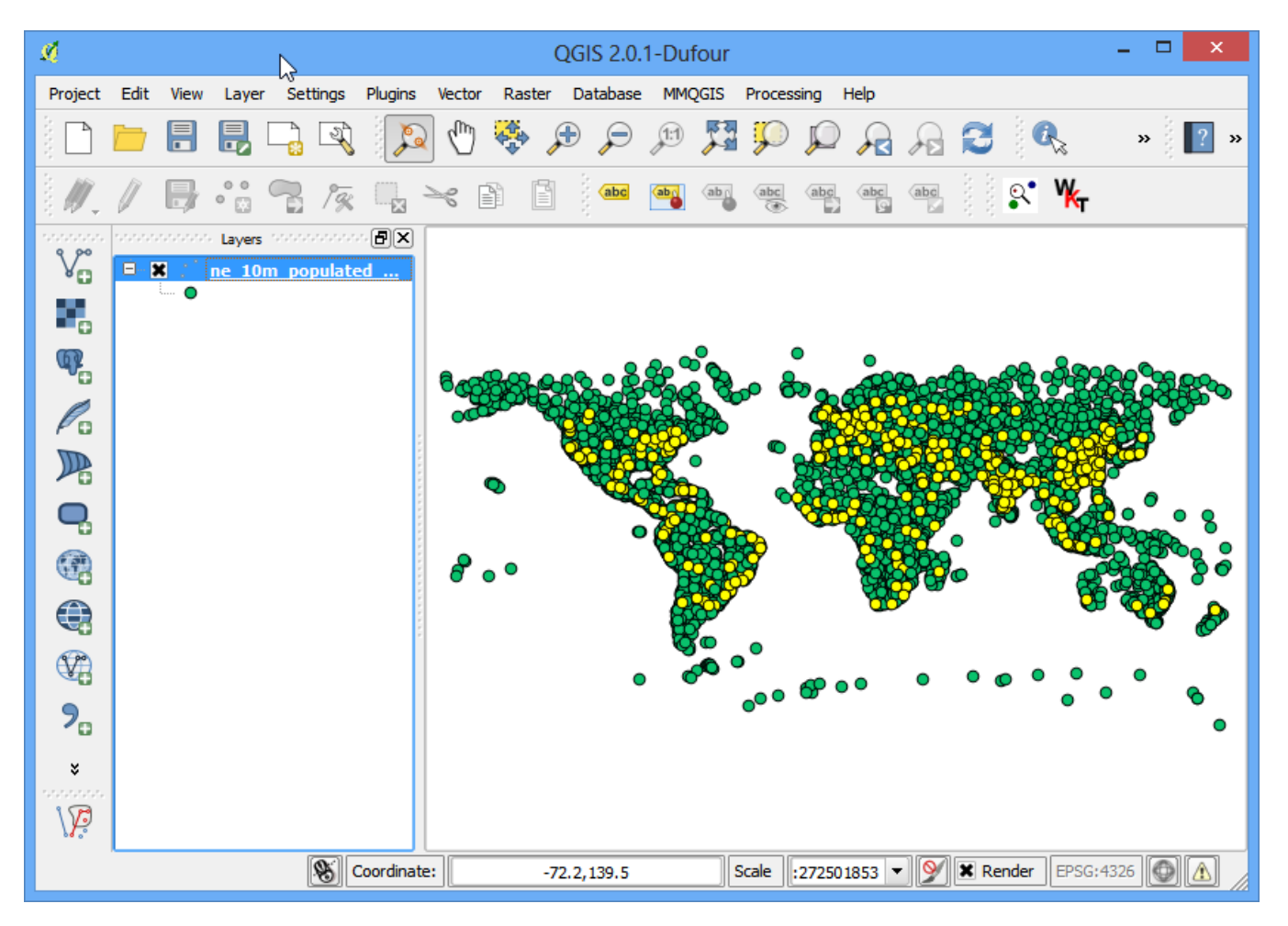

12. The goal for this exercise is to find the places that are country capitals. Let's refine our query to select only those places which are capitals. Click on the Select feature using an expression button in the attribute table.

| 🔏 At | tribute table - n  | e_10m_populat | ed_places_simp | ole :: Features to | otal: 7322, filtere | ed: 7322, selecte | e – 🗆 🗙         |
|------|--------------------|---------------|----------------|--------------------|---------------------|-------------------|-----------------|
|      |                    |               | 🗟 😻 🎾          |                    |                     |                   | ?               |
|      | scalerank $\nabla$ | natscale      | labelrank      | featurecla         | name                | namepar           | namealt 📤       |
| 7295 | 0                  | 600           |                | Populated place    | Los Angeles         | NULL              | Los Angeles-Lo  |
| 7296 |                    | 600           |                | Admin-0 capital    | Washington, D.C.    | NULL              | Washington D.C. |
| 7297 |                    | 600           |                | Populated place    | New York            | NULL              | New York-New    |
| 7298 |                    | 600           | 5              | Admin-0 capital    | London              | NULL              | NULL            |
| 7299 |                    | 600           | 5              | Admin-1 capital    | lstanbul            | NULL              | NULL            |
| 7300 |                    | 600           | 5              | Admin-0 capital    | Riyadh              | NULL              | Ar-Riyadh       |
| 7301 |                    | 600           |                | Admin-0 capital    | Cape Town           | NULL              | NULL            |
| 7302 |                    | 600           |                | Admin-0 capital    | Moscow              | Moskva            | NULL            |
| 7303 |                    | 600           |                | Admin-0 capital    | Mexico City         | NULL              | Ciudad de Méxi  |
| 7304 |                    | 600           |                | Admin-0 capita     | Lagos               | NULL              | NULL            |
| 7305 |                    | 600           |                | Admin-0 capital    | Rome                | NULL              | NULL            |
| 7306 |                    | 600           |                | Admin-0 capital    | Beijing             | NULL              | NULL            |
| 7307 |                    | 600           | 5              | Admin-0 capital    | Nairobi             | NULL              | NULL            |
| 7308 |                    | 600           |                | Admin-0 capital    | Jakarta             | NULL              | NULL            |
| 7309 |                    | 600           | 5              | Admin-0 capital    | Bogota              | NULL              | Bogotá          |
| 7310 |                    | 600           |                | Admin-0 capital    | Cairo               | NULL              | Al-Qahirah      |
| 7311 |                    | 600           |                | Admin-1 capital    | Shanghai            | NULL              | NULL            |
| 7312 |                    | 600           |                | Admin-0 capital    | Tokyo               | NULL              | NULL            |
| 7313 |                    | 600           |                | Admin-1 capital    | Mumbai              | Bombay            | NULL            |
| 7314 |                    | 600           |                | Admin-0 capital    | Paris               | NULL              | NULL            |
| 7315 |                    | 600           |                | Admin-0 capital    | Santiago            | NULL              | NULL            |
| 7316 | 0                  | 600           | 1              | Admin-1 capital    | Kolkata             | Calcutta          | NULL            |
|      |                    |               |                |                    |                     |                   |                 |
| 🖬 Sh | ow All Features    |               |                |                    |                     |                   |                 |

13. The field containing this data is *adm0cap*. The value *1* indicates that the place is a capital. Enter the expression as *"adm0cap" = 1*. Since we want to search only within our previous query results, select Select within selection.

| Select                                                                                                    | t By Expression ? 🔹                                                                                                    |   |
|----------------------------------------------------------------------------------------------------|----------------------------------------------------------------------------------------------------|---|
| Function List                                                                                                    | Selected Function Help                                                                                                    | - |
| Search                                                                                                    | Field                                                                                                    |   |
| <ul> <li>namepar</li> <li>namealt</li> <li>diffascii</li> <li>nameascii</li> <li>adm0cap</li> <li>capalt</li> <li>capin</li> <li>worldcity</li> <li>megacity</li> <li>sov0name</li> <li>sov_a3</li> <li>adm0name</li> </ul> | Double click to add field name to expression<br>string.     Right-Click on field name to open context menu     Field Values 0 1 |   |
| adm0_a3                                                                                                    | <ul> <li>Load all unique values</li> <li>Load 10 sample values</li> </ul>                                                       | 1 |
| Operators  = + - / * ^     Expression                                                                                                    |                                                                                                    | _ |
| "adm0cap" = 1                                                                                                    |                                                                                                    |   |
|                                                                                                    | E Select Add to selection Remove from selection                                                                                 |   |
| Output preview: 0                                                                                                    | Select within selection                                                                                                    |   |

14. Click on Close and return to the main QGIS window. Now you will see a smaller subset of the points selected. This is the result of the second query and shows all places from the dataset that are country capitals as well as have population greater than 10,00,000.

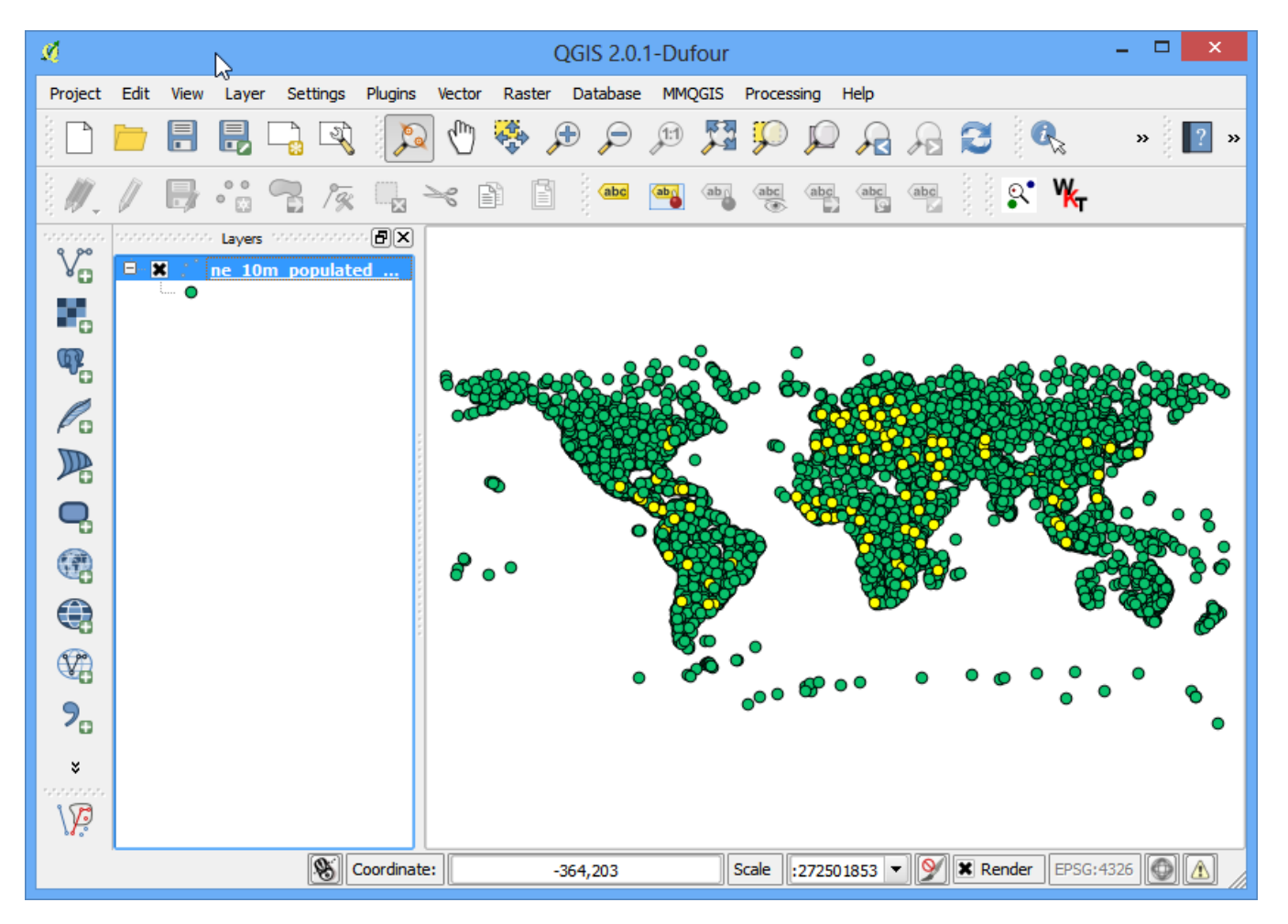

15. Let's save these results to a separate layer. Right-click on the layer and select Save Selection As.

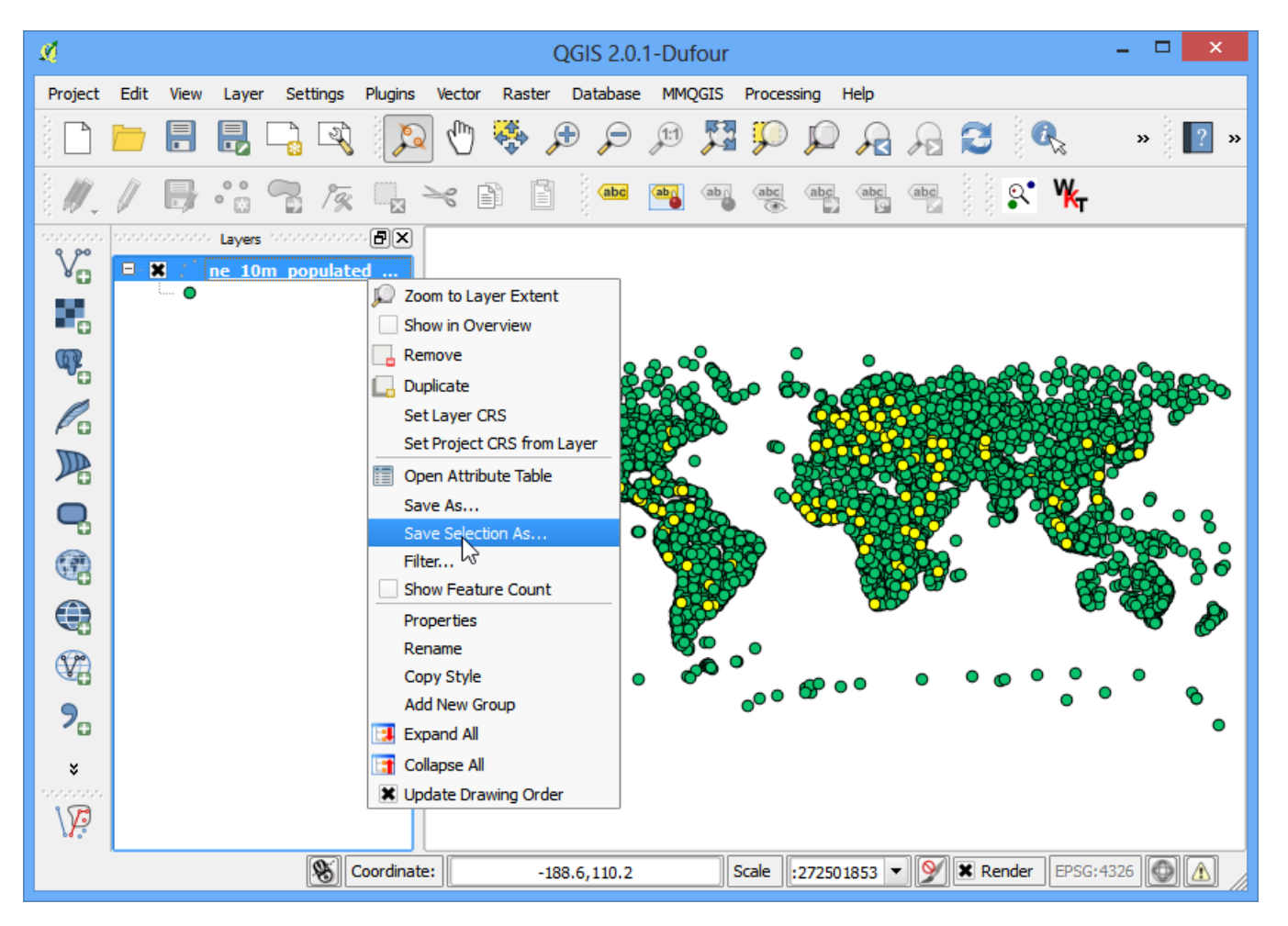

16. Keep the format selection as **ESRI Shapefile** and enter the output name as **large\_capital\_cities.shp**. Check the box next to Add saved file to map and click OK.

| ø                       | Save vector layer as                 | ? ×    |  |  |  |  |  |
|-------------------------|--------------------------------------|--------|--|--|--|--|--|
| Format                  | ESRI Shapefile                       | -      |  |  |  |  |  |
| Save as                 | l/Downloads/large_capital_cities.shp | Browse |  |  |  |  |  |
| Encoding                | System                               | -      |  |  |  |  |  |
| CDC                     | Layer CRS                            | -      |  |  |  |  |  |
| URS                     | WGS 84                               | Browse |  |  |  |  |  |
| Symbology exp           | ort No symbology                     | -      |  |  |  |  |  |
| Scale                   | 1:50000                              | ▲<br>▼ |  |  |  |  |  |
| OGR creation            | options                              |        |  |  |  |  |  |
| Data source             |                                      |        |  |  |  |  |  |
| Layer                   |                                      |        |  |  |  |  |  |
| Skip attribute creation |                                      |        |  |  |  |  |  |
|                         | OK Cancel                            | Help   |  |  |  |  |  |

17. The newly created shapefile will be automaticlally loaded into QGIS. Turn off the populated places layer by un-checking the box next to it. Now, you will see only the features from the newly created layer containing capital cities of the world that have population greater than 10,00,000.

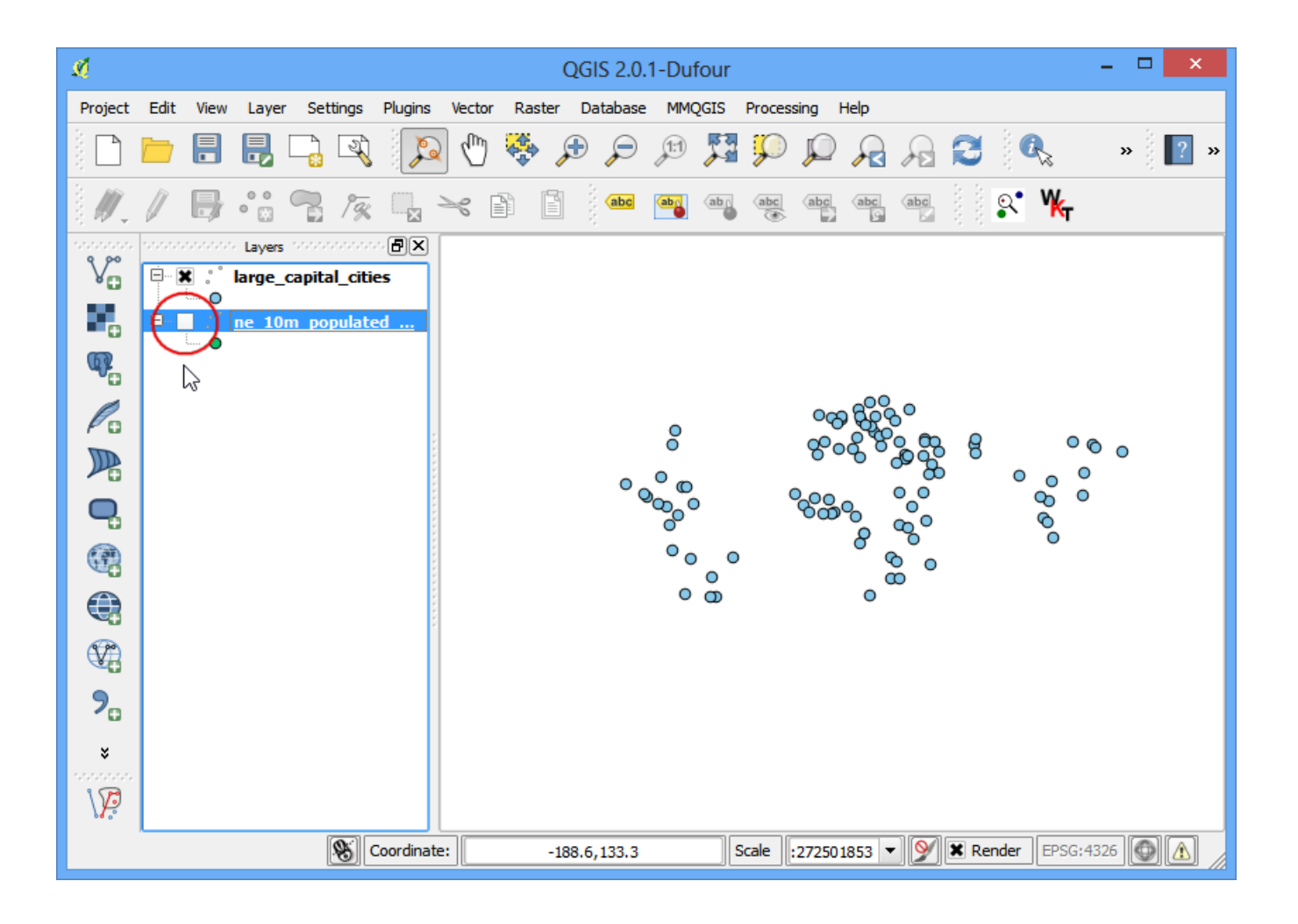